## HOW TO VERIFY IF A FAN WAS SCANNED IN

Each time a ticket is scanned in, it is recorded in the Virtual Box Office. There are two methods available to verify if a ticket has been scanned in. Each method provides different information or allows you to take further action.

## Method 1: How To Verify If A Fan Was Scanned In | WITHIN THE EVENT

- 1) Navigate to the desired event and select *Guest List* within the Box Office Tools
- 2) Here you will see the list of all guests. Those checked in will have a check mark next to their name and those not checked in, will have the option to manually check them in.
- 3) Search for a specific guest by name, email, phone number, or last four digits of the credit card used to narrow down your search.
- 4) You have the ability to Clear Check-Ins if an issue arises such as bad weather and you need to evacuate the venue and begin re-entry at a later time. If you need additional information, such as what time the fan was checked in please continue to Page 2 for the second method.

| Orde                                                                                                    | er List                                                                                             | Guest                                                                                               | List Event Reports                                                                                                    | Start Ch                                                                                                    | eck-In Creat                                                                                                    | te Order |
|----------------------------------------------------------------------------------------------------|----------------------------------------------------------------------------------------------------|----------------------------------------------------------------------------------------------------|----------------------------------------------------------------------------------------------------|----------------------------------------------------------------------------------------------------|----------------------------------------------------------------------------------------------------|----------|
| Guest List                                                                                                    |                                                                                                    |                                                                                                    |                                                                                                    |                                                                                                    |                                                                                                    |          |
| event Theater Pr                                                                                                    | oduction - Ja                                                                                       | anuary 4, 2                                                                                         | 025 2:00 PM EST                                                                                                    |                                                                                                    |                                                                                                    |          |
| Evport Guest List                                                                                                    | Notify Gu                                                                                           | lests Ø Not                                                                                         | tification History                                                                                                    |                                                                                                    |                                                                                                    |          |
|                                                                                                    |                                                                                                    |                                                                                                    |                                                                                                    |                                                                                                    |                                                                                                    |          |
| Notifications: 3/3                                                                                                    |                                                                                                    |                                                                                                    |                                                                                                    |                                                                                                    |                                                                                                    |          |
| O Search by nan                                                                                                    | ne e-mail nhon                                                                                      | e last 4 of Crer                                                                                    | dit Card Search                                                                                                    |                                                                                                    |                                                                                                    |          |
| Scarch by han                                                                                                    | 10, 0 $1000, 0000$                                                                                  | c, lust i or cret                                                                                   |                                                                                                    |                                                                                                    |                                                                                                    |          |
|                                                                                                    |                                                                                                    |                                                                                                    |                                                                                                    |                                                                                                    |                                                                                                    |          |
| 4<br>CHECKED-IN as of                                                                                                    | 01/15/2025 12                                                                                       | 40 PM EST                                                                                           | Clear Check-ins 12<br>TICKETS                                                                                                    | SOLD                                                                                                    |                                                                                                    |          |
| 4<br>CHECKED-IN as of<br>1-12 of 12 tickets                                                                                                    | 01/15/2025 12                                                                                       | 40 PM EST                                                                                           | Clear Check-ins 12<br>TICKETS                                                                                                    | SOLD                                                                                                    |                                                                                                    |          |
| 4<br>CHECKED-IN as of<br>1-12 of 12 tickets<br>Ticket/Reserv #                                                                                                    | 01/15/2025 12                                                                                       | 4<br>:40 PM EST                                                                                     | Clear Check-Ins 12<br>TICKETS                                                                                                    | SOLD<br>Phone                                                                                                    | Ticket Type                                                                                                    | Ac       |
| 4<br>CHECKED-IN as of<br>1-12 of 12 tickets<br><b>Ticket/Reserv #</b><br>▲ 345742570278 ✔                                                                                          | 01/15/2025 12<br>First Name -<br>Cassie                                                             | 40 PM EST                                                                                           | Clear Check-ins 12<br>TICKETS<br>E-mail<br>cassie.penatzer@hometownticketing.com                                                                                                    | SOLD<br>Phone<br>8048835119<br>8048835119                                                                                                    | Ticket Type<br>Adult General Admission                                                                                                    | Ac       |
| 4<br>CHECKED-IN as of<br>1-12 of 12 tickets<br>Ticket/Reserv #<br>▲ 345742570278 ✓<br>▲ 36562697037278 ✓                                                                           | 01/15/2025 12<br>First Name A<br>Cassie<br>Cassie                                                   | 4<br>:40 PM EST<br>Last Name •<br>Penatzer<br>Penatzer                                              | Clear Check-ins 12<br>TICKETS<br>E-mail<br>cassie.penatzer@hometownticketing.com<br>training@hometownticketing.com                                                                                                    | SOLD<br>Phone<br>8048835119<br>8048835119                                                                                                    | Ticket Type<br>Adult General Admission<br>Adult General Admission                                                                                                    | Ac       |
| 4<br>CHECKED-IN as of<br>1-12 of 12 tickets<br>Ticket/Reserv #<br>▲ 345742570278 ✓<br>▲ 3656269703777 ✓<br>▲ 768508442927 ✓<br>▲ 488409311965 ✓                                    | 01/15/2025 12<br>First Name -<br>Cassie<br>Cassie<br>Cassie<br>Cassie                               | 4<br>:40 PM EST<br>Last Name •<br>Penatzer<br>Penatzer<br>Penatzer                                  | Clear Check-ins  12 TICKETS  E-mail cassie.penatzer@hometownticketing.com training@hometownticketing.com training@hometownticketing.com                                                                                  | SOLD Phone 8048835119 8048835119 8048835119 8048835119                                                                                                    | Ticket Type<br>Adult General Admission<br>Adult General Admission<br>Adult General Admission                                                                                  | Ac       |
| 4<br>CHECKED-IN as of<br>1-12 of 12 tickets<br>Ticket/Reserv #<br>▲ 345742570278 ✓<br>▲ 3636269703727 ✓<br>▲ 768508442927 ✓<br>▲ 488409391966 ✓<br>▲ 632391181711                  | 01/15/2025 12<br>First Name -<br>Cassie<br>Cassie<br>Cassie<br>Cassie<br>Cassie                     | 4<br>:40 PM EST<br>Last Name •<br>Penatzer<br>Penatzer<br>Penatzer<br>Penatzer                      | Clear Check-ins 12<br>TICKETS<br>E-mail<br>cassie.penatzer@hometownticketing.com<br>training@hometownticketing.com<br>training@hometownticketing.com<br>training@hometownticketing.com                                   | SOLD Phone 8048835119 8048835119 8048835119 8048835119 8048835119 8048835119                                                                                                    | Ticket Type<br>Adult General Admission<br>Adult General Admission<br>Adult General Admission<br>Adult General Admission                                                       | Ac       |
| 4<br>CHECKED-IN as of<br>1-12 of 12 tickets<br>Ticket/Reserv #<br>▲ 345742570278 ✓<br>▲ 3456269703727 ✓<br>▲ 768508442927 ✓<br>▲ 488409391966 ✓<br>▲ 632391181711                  | 01/15/2025 12<br>First Name -<br>Cassie<br>Cassie<br>Cassie<br>Cassie<br>Cassie                     | 4<br>:40 PM EST<br>Penatzer<br>Penatzer<br>Penatzer<br>Penatzer<br>Penatzer<br>Penatzer             | Clear Check-ins 12<br>TICKETS<br>E-mail<br>cassie.penatzer@hometownticketing.com<br>training@hometownticketing.com<br>training@hometownticketing.com<br>training@hometownticketing.com                                   | SOLD<br>Phone<br>8048835119<br>8048835119<br>8048835119<br>8048835119<br>8048835119                                                                                                    | Ticket Type<br>Adult General Admission<br>Adult General Admission<br>Adult General Admission<br>Adult General Admission                                                       | Ac       |
| 4<br>CHECKED-IN as of<br>1-12 of 12 tickets<br>Ticket/Reserv #<br>▲ 345742570278 ↓<br>▲ 365269703727 ↓<br>▲ 768508442927 ↓<br>▲ 488409391966 ↓<br>▲ 632391181711<br>▲ 553136392080 | 01/15/2025 12<br>First Name ▲<br>Cassie<br>Cassie<br>Cassie<br>Cassie<br>Cassie<br>Cassie<br>Cassie | 4<br>:40 PM EST<br>Penatzer<br>Penatzer<br>Penatzer<br>Penatzer<br>Penatzer<br>Penatzer<br>Penatzer | Clear Check-ins 12<br>TICKETS<br>E-mail<br>cassie.penatzer@hometownticketing.com<br>training@hometownticketing.com<br>training@hometownticketing.com<br>training@hometownticketing.com<br>training@hometownticketing.com | Phone           8048835119           8048835119           8048835119           8048835119           8048835119           8048835119           8048835119           8048835119           8048835119           8048835119 | Ticket Type<br>Adult General Admission<br>Adult General Admission<br>Adult General Admission<br>Adult General Admission<br>Adult General Admission<br>Adult General Admission | Ac       |

## HOW TO VERIFY IF A GUEST WAS SCANNED IN

## Method 2: How To Verify If A Guest Was Scanned In | WITHIN THE REPORTING CENTER

- 1) Within the Reports tab at the top, select **Reporting Center**
- 2) Select Attendee List within the Core Reports options
- 3) Apply any desired filters to simplify your search and select Apply Filters
- 4) Now, you can scroll to the right of this list to view Scanned In Time, Scanned Out Time, as well as the Scanned In User
- 5) This list can be exported by by selecting *Export to CSV*

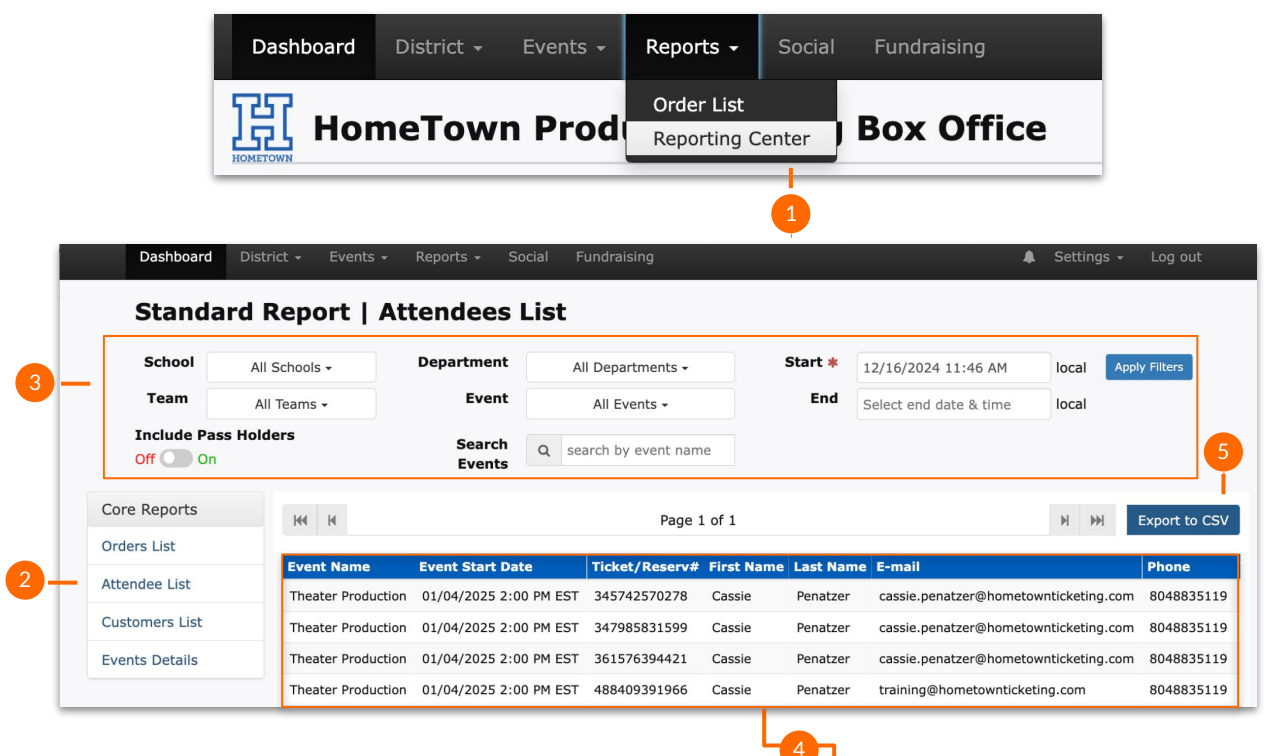

| et Level Name        | Section | Row | Number | Code Type | Code Used | Promo Code Used | Scanned in Tin | ne        | Scanned Out Time | Scanned in User | Custom Msg  |
|----------------------|---------|-----|--------|-----------|-----------|-----------------|----------------|-----------|------------------|-----------------|-------------|
| lt General Admission |         |     |        |           |           |                 | 01/15/2025 12: | 37 PM EST |                  | home.town24     | VIP SPONSOR |
| It General Admission |         |     |        |           |           |                 |                |           |                  |                 |             |
| lt General Admission |         |     |        |           |           |                 |                |           |                  |                 | VIP SPONSOR |
| It General Admission |         |     |        |           |           |                 | 01/15/2025 12: | 37 PM EST |                  | home.town24     |             |
| It General Admission |         |     |        |           |           |                 |                |           |                  |                 | VIP SPONSOR |
| It General Admission |         |     |        |           |           |                 |                |           |                  |                 |             |
| lt General Admission |         |     |        |           |           |                 |                |           |                  |                 |             |
| It General Admission |         |     |        |           |           |                 | 01/15/2025 12: | 37 PM EST |                  | home.town24     |             |